# **Instruction for Poster presenters**

The 8th Asian Congress of Dietetics

| 1. | <b>Overview of poster presentation</b>    | <b>P2</b> |
|----|-------------------------------------------|-----------|
| 2. | How to view poster presentation           | <b>P5</b> |
| 3. | Poster Room and Schedule                  | P10       |
| 4. | How to use "Discussion Area (Video Call)" | P11       |
| 5. | How to use "Multilingual Chat Room"       | P18       |

# 1. Overview of poster presentation

### • Poster session; virtual platform

Poster sessions will be held by using <u>an interactive virtual event platform.</u> No poster will be displayed at the onsite venue. Congress participants can view the posters above on the virtual platform.

Both poster presenters and congress participants are required to bring their own device (laptop, tablet or smartphone, etc.) that can connect to the free WiFi at the congress venue. Laptop or tablet is recommended because "Discussion Area (Video Call)" is not available for smartphone.

Please note that NO device rental service will be prepared.

Congress participants can send questions or comments to the presenters by chat or email through the virtual platform. You can also reply by chat or email, but it is not mandatory.

∠→ How to view poster presentation >> See page 5 (How to submit comment by chat or email >> See page 8)

\*Presenting author: ONSITE participation is required.

\*Co-author or Congress participant: Online participation is acceptable.

# 1. Overview of poster presentation

### • Poster presentation style

#### Free discussion

All poster presenters are expected to come to the congress venue on the date and time designated by ACD 2022 committee. Please attend your session to answer questions from the congress participants at the table with your poster number.

#### ∠→Poster Room and Schedule >> See page 10

Presenters can discuss with congress participants in either way; face-to-face with onsite participants or remotely by video calling with online participants. Please enter "Discussion Area (Video Call)" on the virtual platform by logging in to your account during your poster session. Your "Discussion Area (Video Call)" can be accessed

15 minutes before your session starts.

#### → How to use "Discussion Area (Video Call)" >> See page 11

A multilingual translation tool will be available for communications (voice or chat) by native languages. Please enter "Multilingual Chat Room" on the virtual platform by logging in to your account during your poster session.

#### → How to use "Multilingual Chat Room" >> See page 18

# 1. Overview of poster presentation

### • Device Preparation

#### **Recommended System Requirements**

[PC]

Windows : Google Chrome / Microsoft Edge (Chromium) Latest Version Mac : Google Chrome Latest Version

[Tablet]

iOS13以上: Safari Latest Version

Windows : Google Chrome / Microsoft Edge(Chromium) Latest Version

Android : Google Chrome Latest Version

[Smartphone] iOS13 or later : Safari Latest Version Andorid : Google Chrome Latest Version In advance, please contact your network administrator or check your device security software it is not restricted to access to the following due to your network or device security settings.

https://\*.s3-ap-northeast-1.amazonaws.com/ (HTTPS)

- vhx.com(HTTPS)
- •vhx.tv(HTTPS)
- •vimeo.com (HTTPS)
- vimeocdn.com (HTTPS)
- •ecs.us1.twilio.com (HTTPS)
- •sdkgw.us1.twilio.com (WSS/443)
- •global.vss.twilio.com(WSS/443)

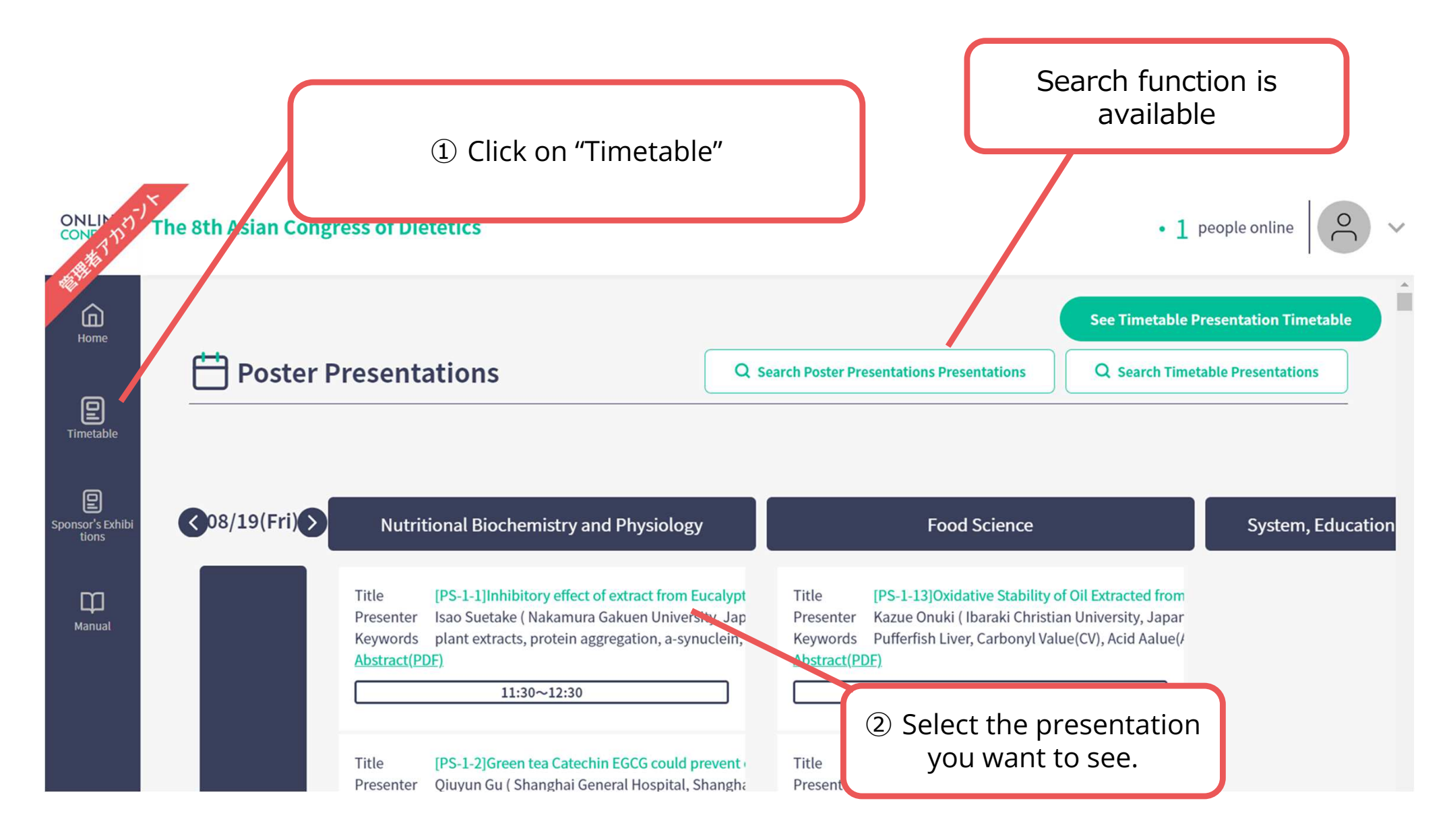

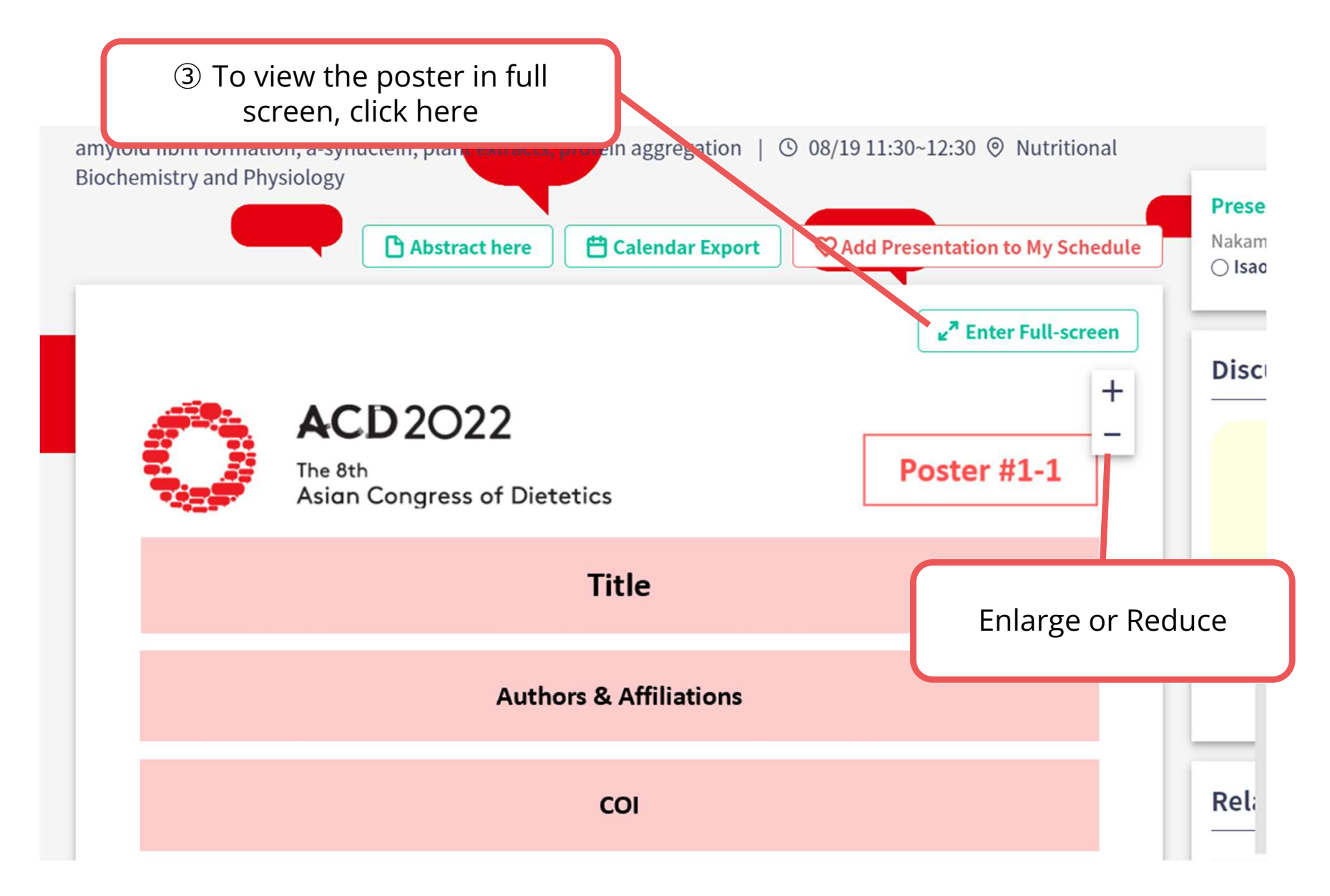

6

### The poster is enlarged and displayed

| 0                                                                                                    | ACD 2022<br>The 8th<br>Asian Congress of Dietetics                                                                                                    | ④ Click here<br>wi                                                                                                    | e to rest<br>ndow | ore the | Evit Full-screen |
|----------------------------------------------------------------------------------------------------|----------------------------------------------------------------------------------------------------|----------------------------------------------------------------------------------------------------|-------------------|---------|------------------|
|                                                                                                    | Titl                                                                                                    | le                                                                                                    |                   |         | -                |
|                                                                                                    | Authors & A                                                                                                    | Affiliations                                                                                                    |                   | Enlarge | e or Reduce      |
| Anna Anna Anna Anna Anna Anna Anna Anna                                                                                                    | CO                                                                                                    |                                                                                                    |                   |         |                  |
|                                                                                                    |                                                                                                    |                                                                                                    |                   |         |                  |
|                                                                                                    | ઉ Click to tા                                                                                                    | urn the page                                                                                                    |                   |         |                  |
|                                                                                                    |                                                                                                    |                                                                                                    |                   |         |                  |
| 7.6. Construction for a data<br>interpret and in the construction<br>conservation of 100° at a 12<br>array (also and a second second second<br>array (also and a second second second<br>array (also a second second second second<br>array (also a second second second second<br>branch second second second second second<br>branch second second second second second<br>branch second second second second second<br>second second second second second second<br>second second second second second second<br>second second second second second second<br>second second second second second second<br>second second second second second second<br>second second second second second second<br>second second second second second second<br>second second second second second second second<br>second second second second second second<br>second second second second second second second<br>second second second second second second second<br>second second second second second second second second<br>second second second second second second second second second<br>second second seco | At the name ward addressing AC 200 pages and the second system of the second system of the | And the second second s | 1                 |         |                  |

| ONLIN DIT             | ne 8th Asian Congress of Dietetics                                                                                                    |                                                  | • 1 people online |
|-----------------------|----------------------------------------------------------------------------------------------------|--------------------------------------------------|-------------------|
| Home                  | Fig.3. Confirmances of mayboid fermation and inhibition. (A) CD appears of the<br>maples after Bhot formation are presented in the closent and presence of different<br>oncommutation of HW and E ED entropy. The particular of automation are presented of different<br>down (close hard, 10) (ED) mayor after and all closent are formation and the second of the second of the second are presented of the second and the second of the second are presented of the second are presented of the second are presented of the second and the second of the second are presented of the second and the second are presented of the second are presented of the second are presented of the second are presented of the second are presented of the second are presented of the second are presented of the second are presented of the second are presented and the second are presented of the second are presented as the second are presented as the second are p | Descaregation of portures tops<br>Gascies Manuel |                   |
| E<br>Timetable        | Toll and (b) LDH release (h) as the call outload with outload outload        |                                                  | Green             |
| Sponsor's Exhibitions | Troint the optobleking of ribrits. Duri gudy proposel, the potential use of the extraord from Eucohystals permit in health care and medicine.                                                                                                    |                                                  |                   |
| Manuat                | Comment<br>If you have any questions about the presentation, please post a comment.<br>管理 自<br>Enclosed file                                                                                                    | Email to presenter                               |                   |
|                       | Favorite Latest                                                                                                    | ে<br>তি You can send a<br>presenter              | n email to the    |
| ⑥ You c<br>*Submit    | an submit a comment on the presentation.<br>ted comments are open to all participants.                                                                                                    |                                                  | v                 |

8

### When you finish viewing a poster...

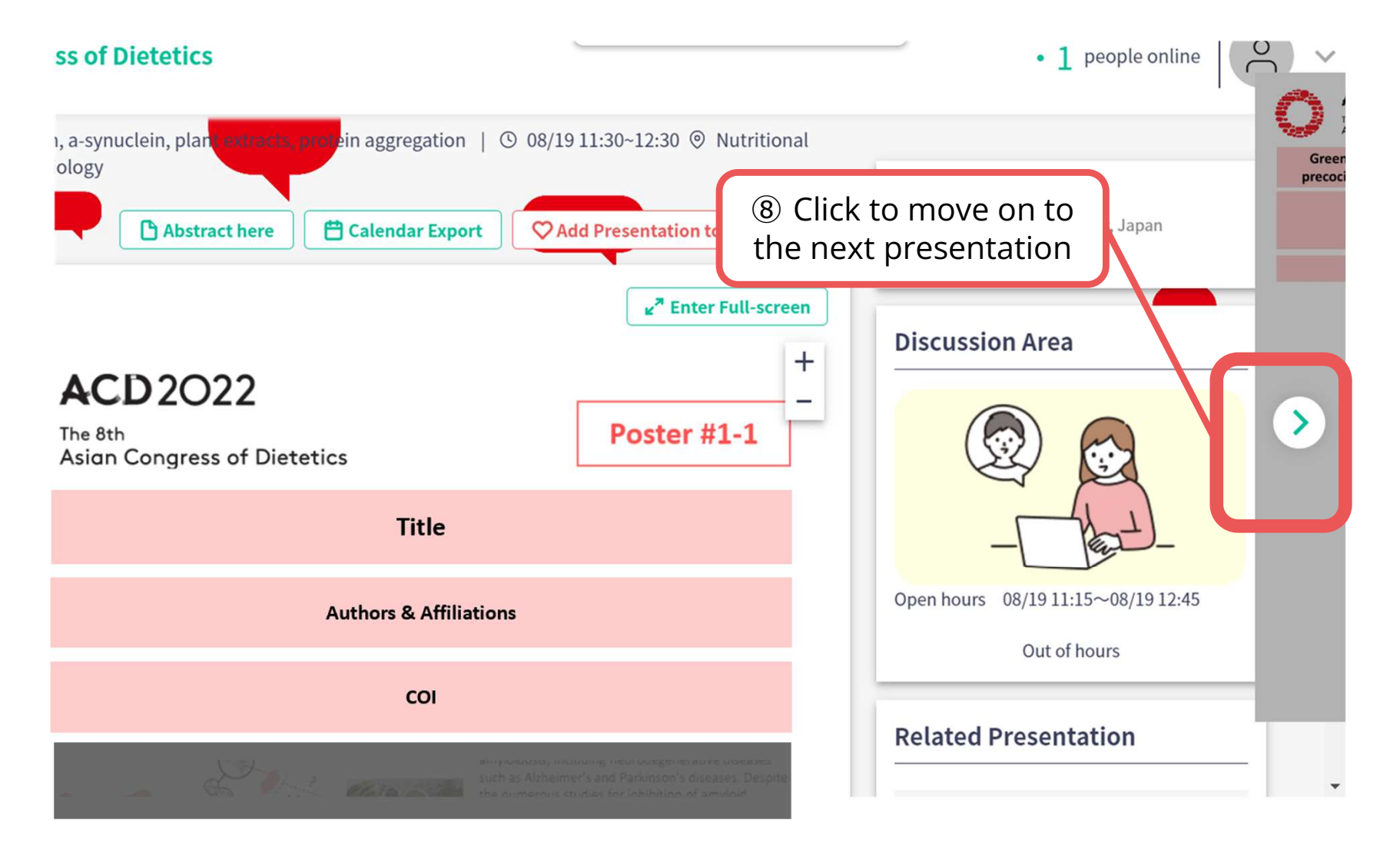

## **3. Poster Room and Schedule**

### **Poster Room : Exhibition Hall D, Pacifico Yokohama**

\*Location of each poster table will be posted on the bulletin board in front of the room.

### **Poster Schedule : \*Japan standard time**

| Friday | , August 19th | Saturday, August 20th |             |  |
|--------|---------------|-----------------------|-------------|--|
| PS-1   | 11:30-12:30   | PS-6                  | 10:00-11:00 |  |
| PS-2   | 12:30-13:30   | PS-7                  | 11:00-12:00 |  |
| PS-3   | 13:30-14:30   | PS-8                  | 12:00-13:00 |  |
| PS-4   | 14:30-15:30   | PS-9                  | 13:00-14:00 |  |
| PS-5   | 15:30-16:30   | PS-10                 | 14:00-15:00 |  |
|        |               | PS-11                 | 15:00-16:00 |  |
|        |               | PS-12                 | 16:00-17:00 |  |

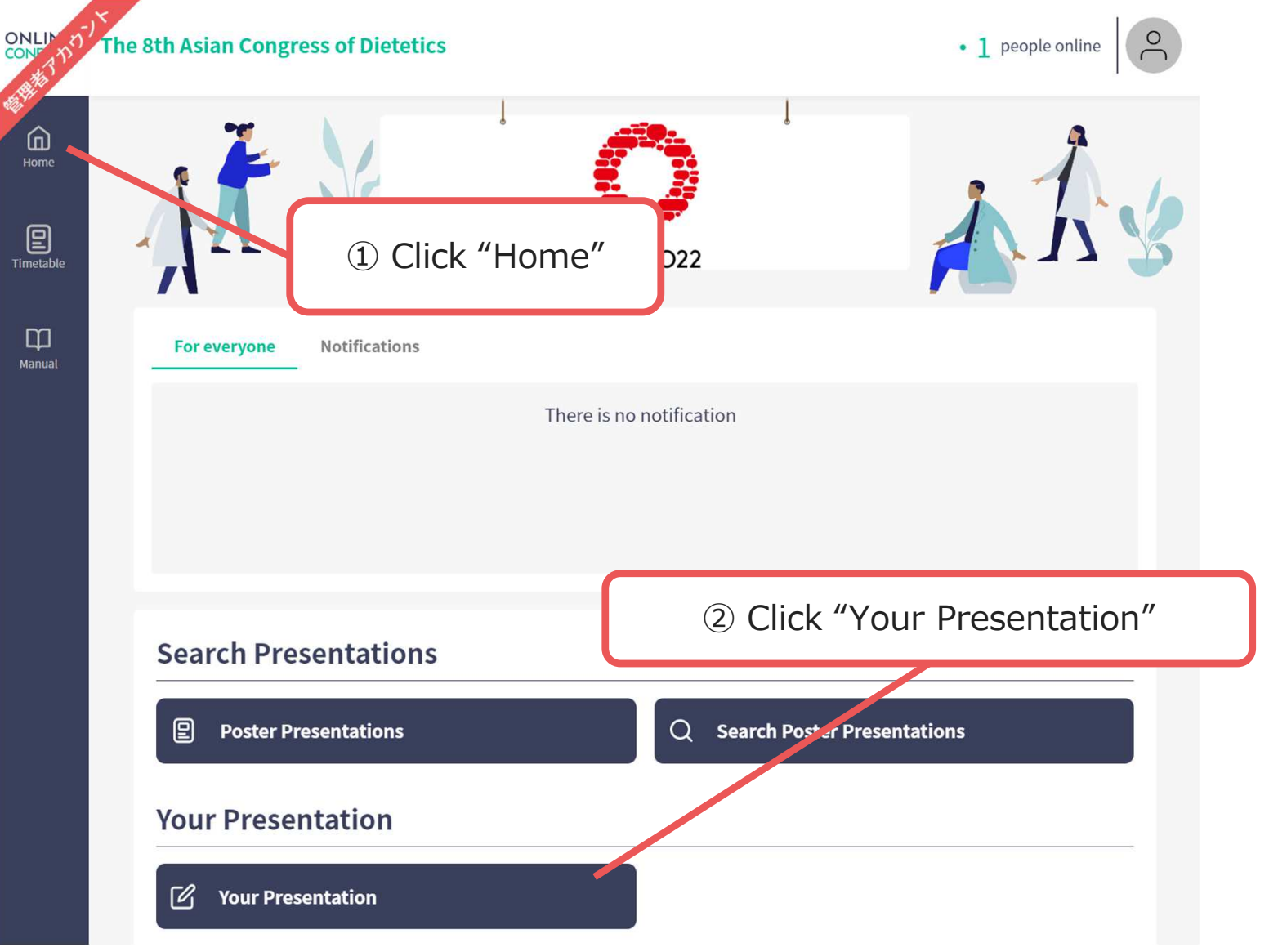

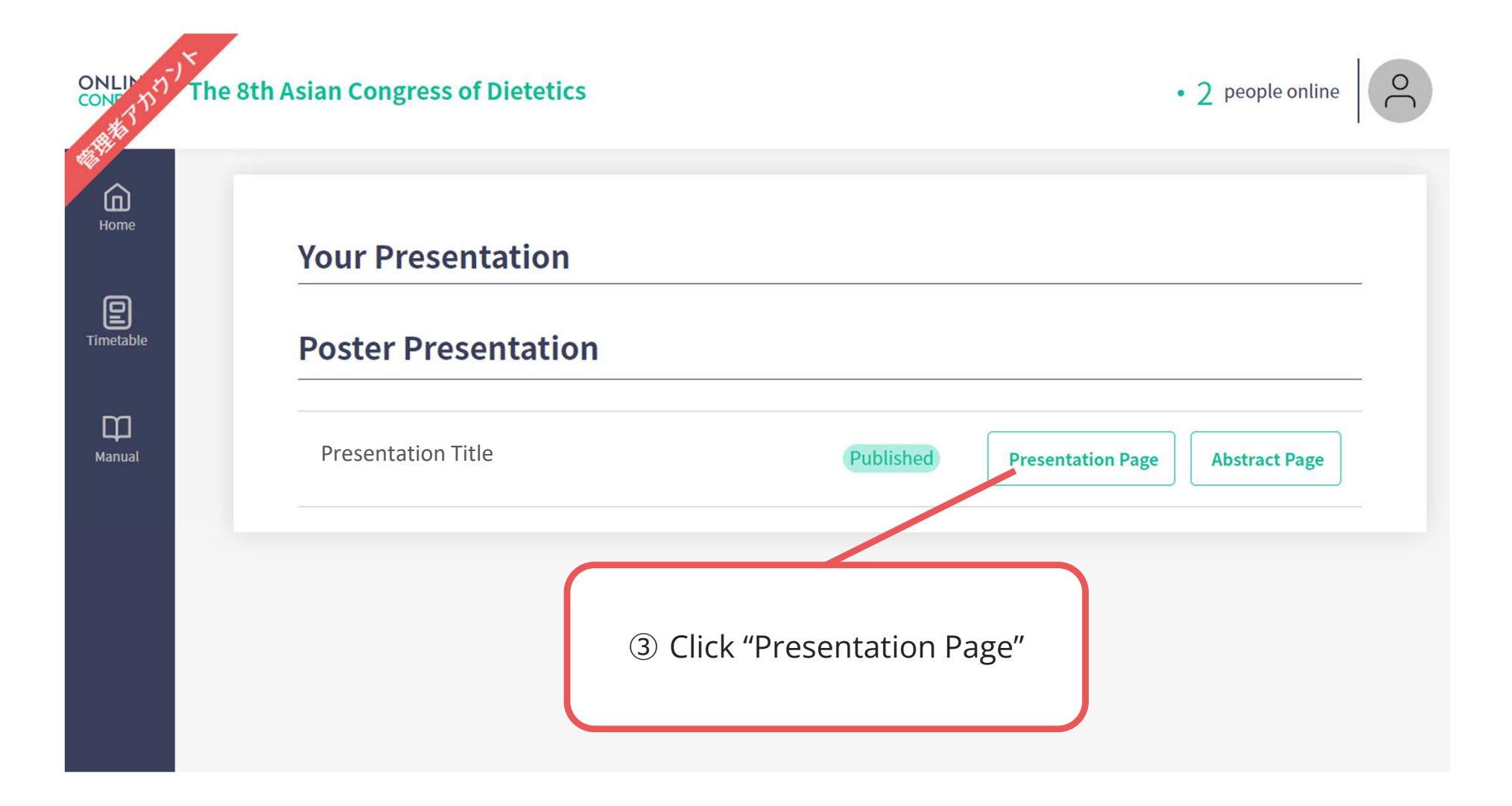

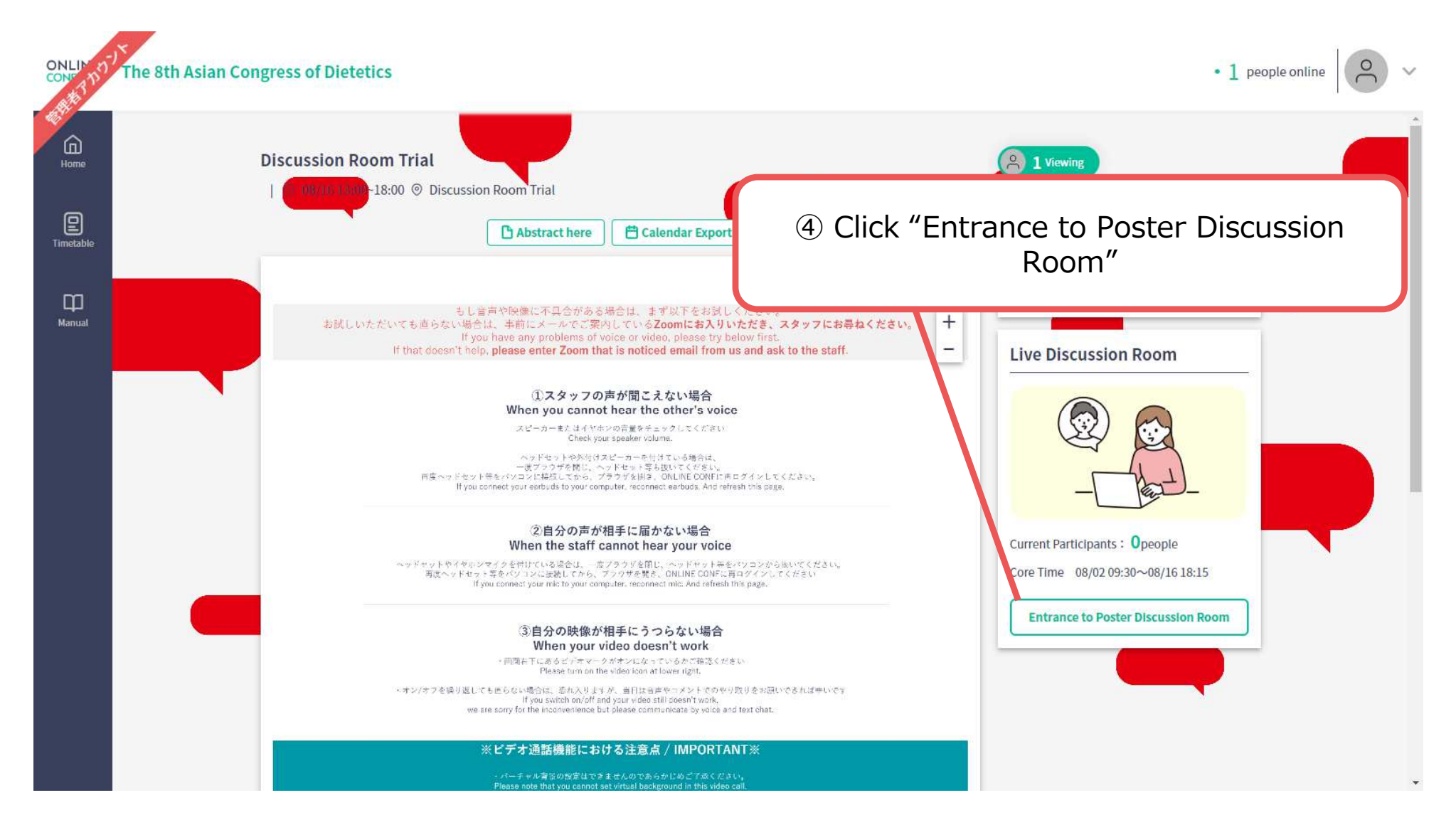

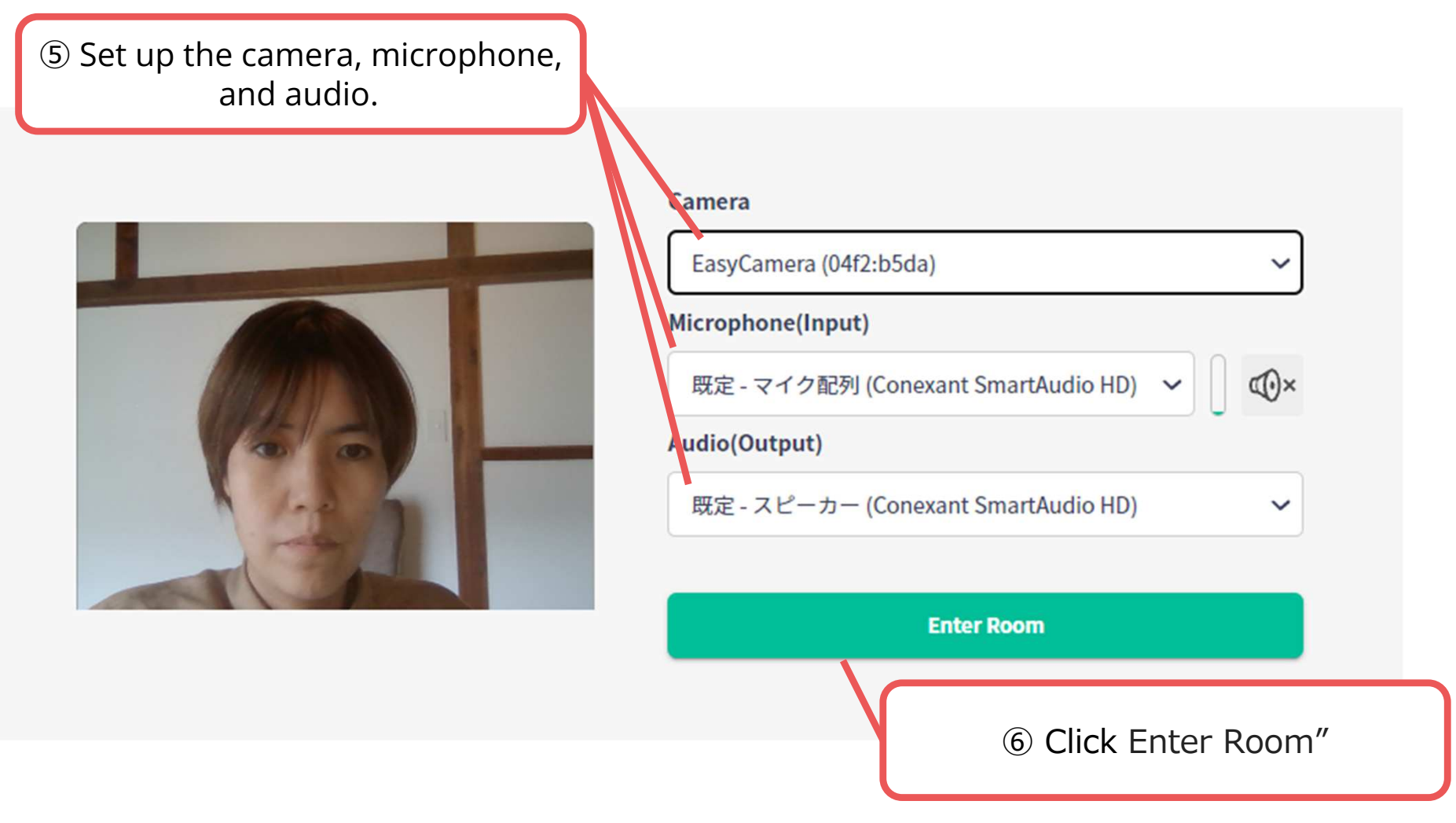

Enter the Discussion Area of your presentation.
 Ask and answer questions with the other participants in the room.
 \*Please note that you cannot set virtual background in this video call.
 If you don't want to turn on your camera, please turn off.

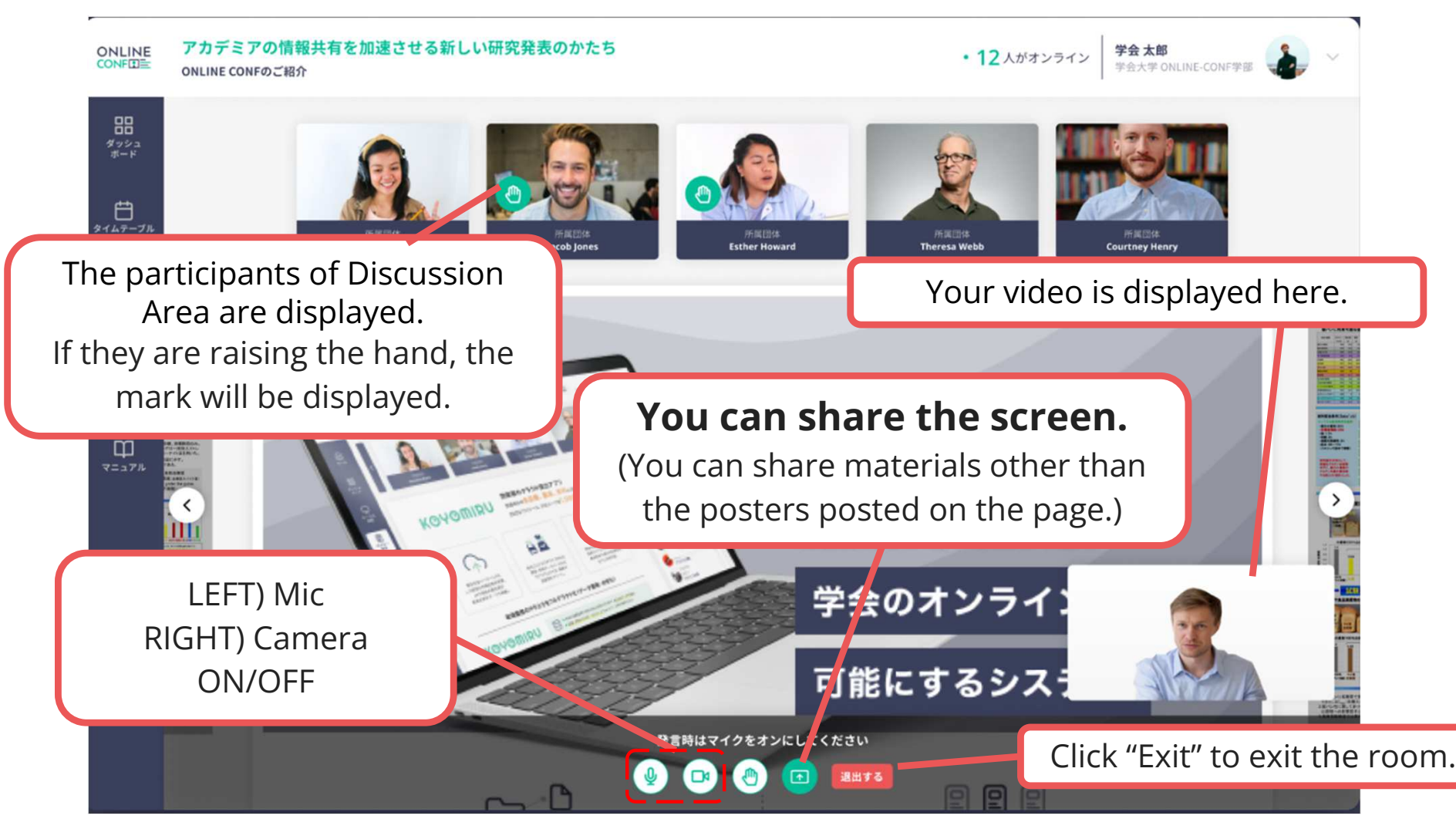

※ The photo is a sample image

2. If necessary, offer the viewers to enter to Discussion Area.

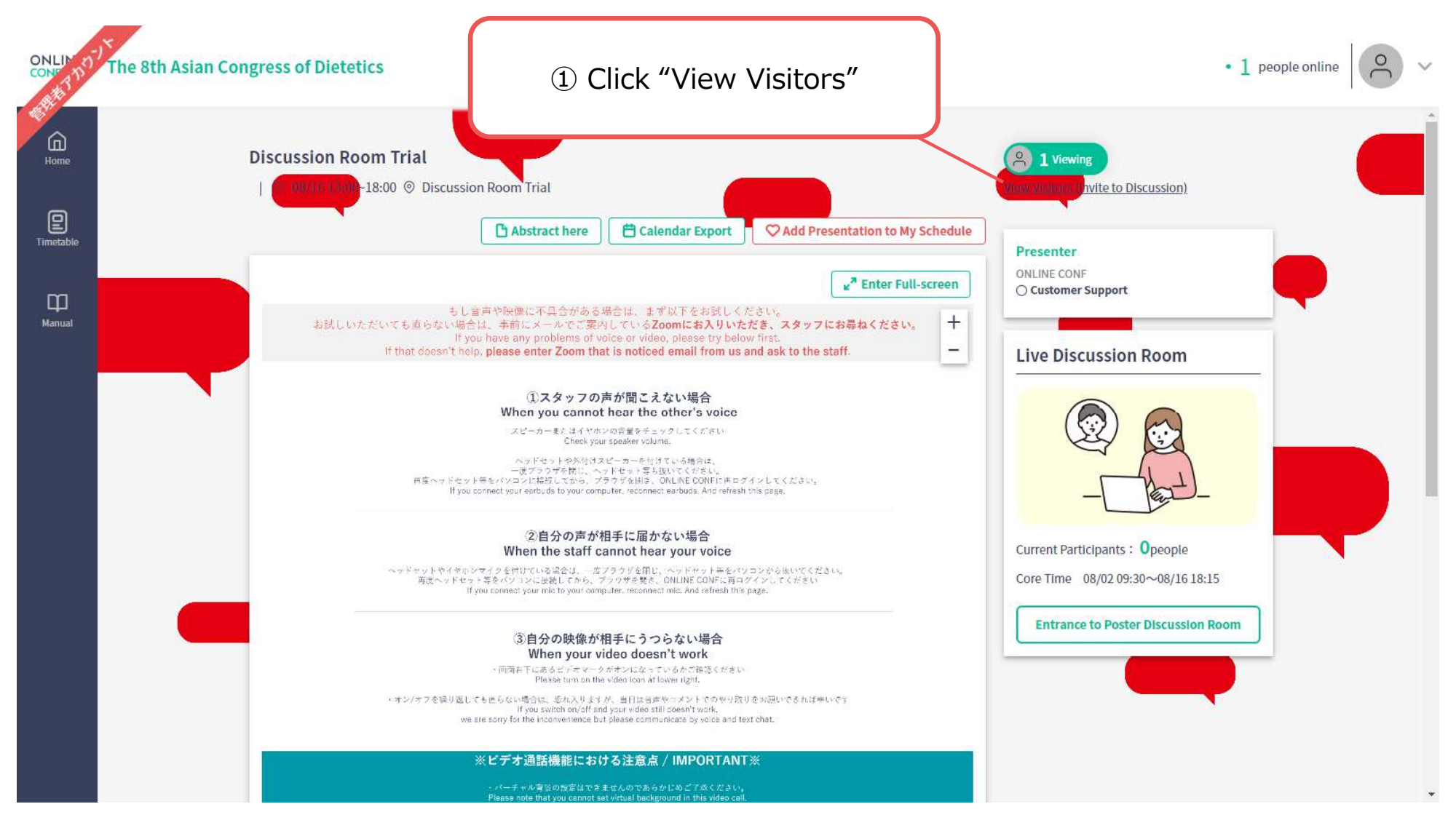

2. If necessary, offer the viewers to enter to Discussion Area.

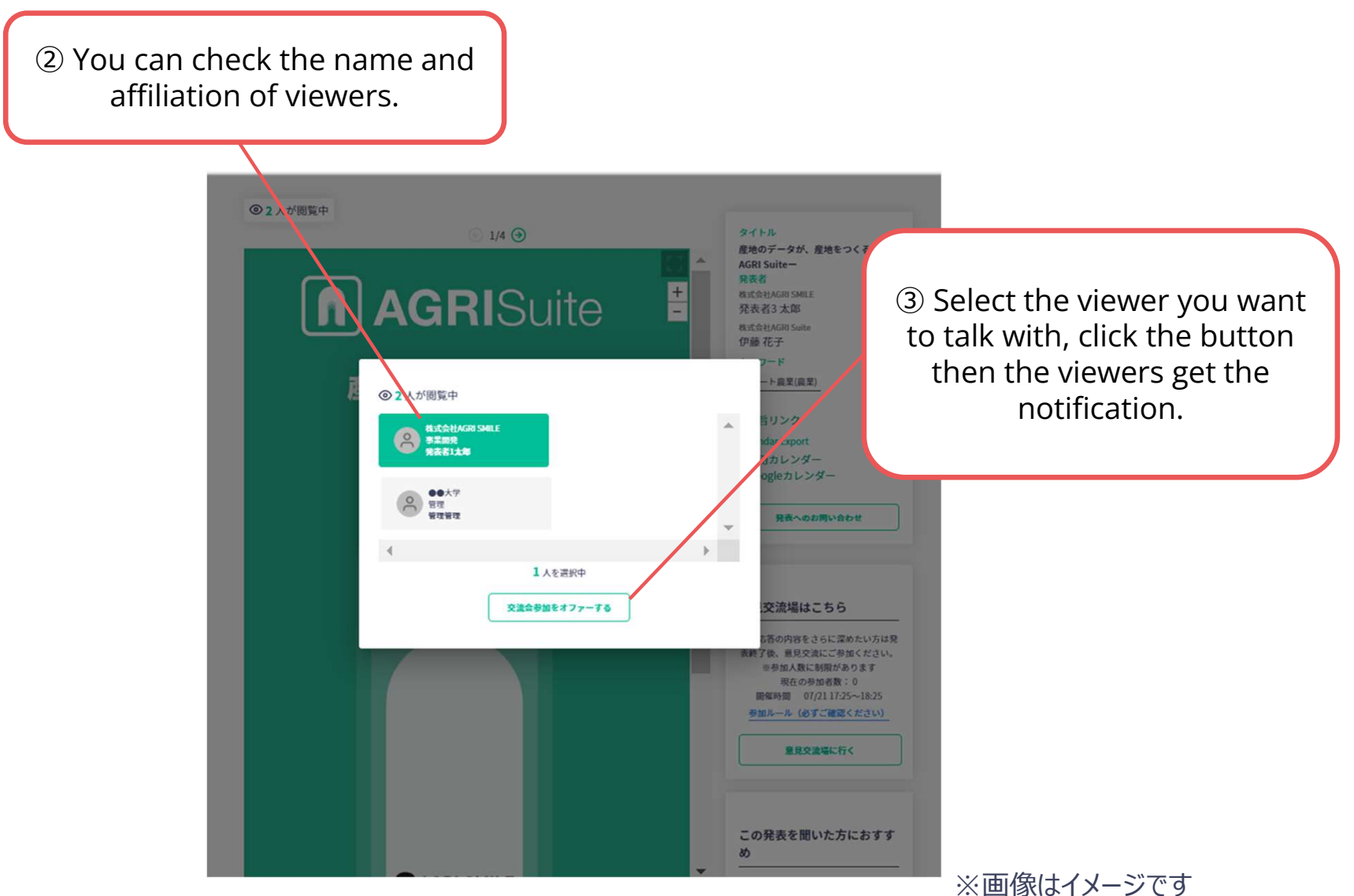

17

#### **1.** Preparation in advance (for poster presenter)

Please access to the following link or read the QR code.

URL: <u>https://smalingual-pro.ip-dream.biz/chat/top/login</u>

\*This URL is exclusive for poster presenters and different from the one for congress participants.

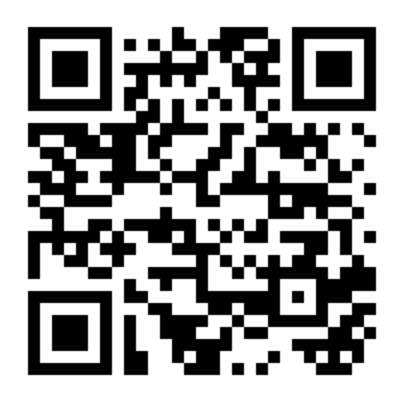

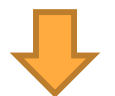

Log in to your account with User ID and Password for "Multilingual Chat Room" \*ID and password will be sent to each presenter by email on August 16.

| User ID<br>Password<br>Log in |          | SmaL | ingu  | al® |  |
|-------------------------------|----------|------|-------|-----|--|
| Password<br>Log in            | User ID  |      |       |     |  |
| Log in                        | Password |      |       |     |  |
|                               |          | L    | og in |     |  |

#### 1. Preparation in advance (for poster presenter)

Select your language.

Click "Start conversation"

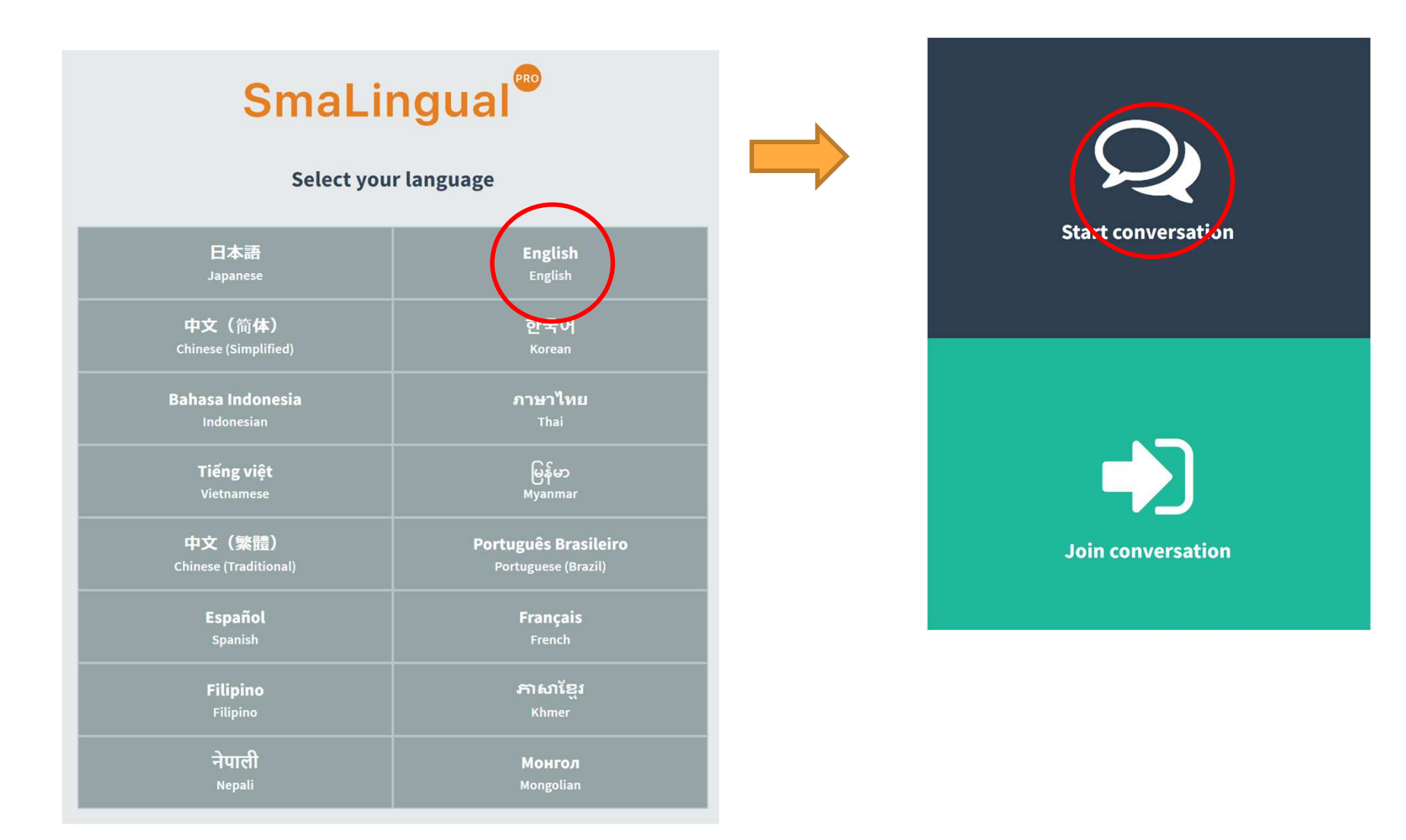

#### 1. Preparation in advance (for poster presenter)

#### Click "Start conversation"

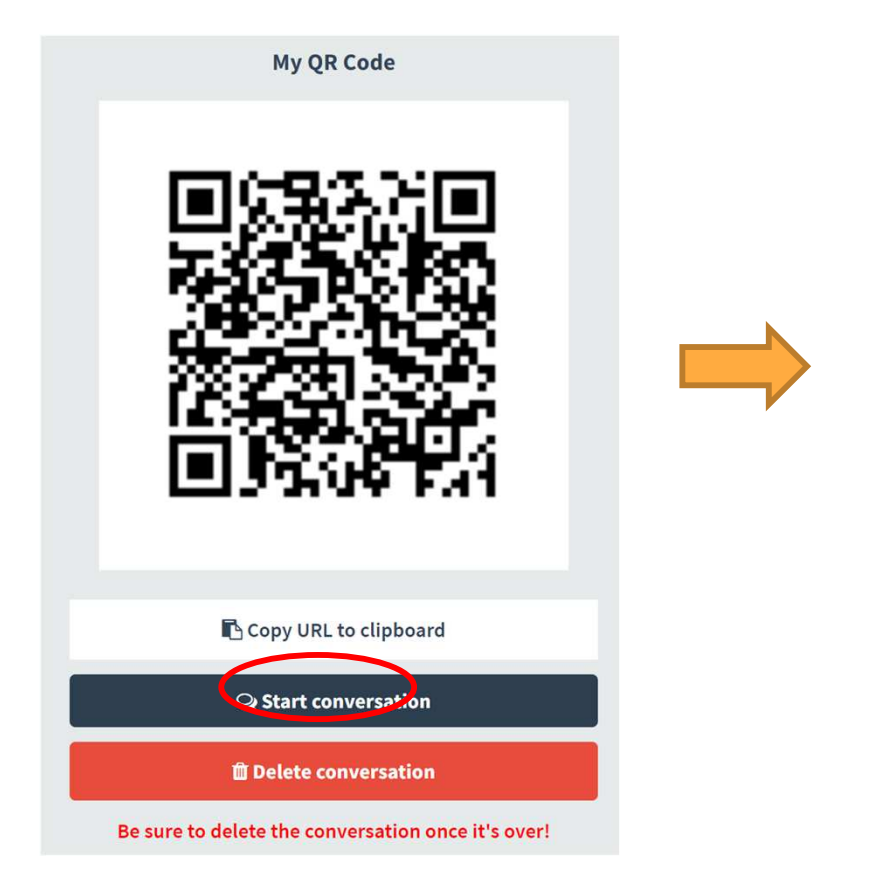

Agree to use the microphone and speaker.

| This service uses the micropho<br>speaker | one and |
|-------------------------------------------|---------|
|                                           | ОК      |

<NOTE> Do not click "Delete conversation" to save your chat room.

2. Preparation in advance (for congress participant)

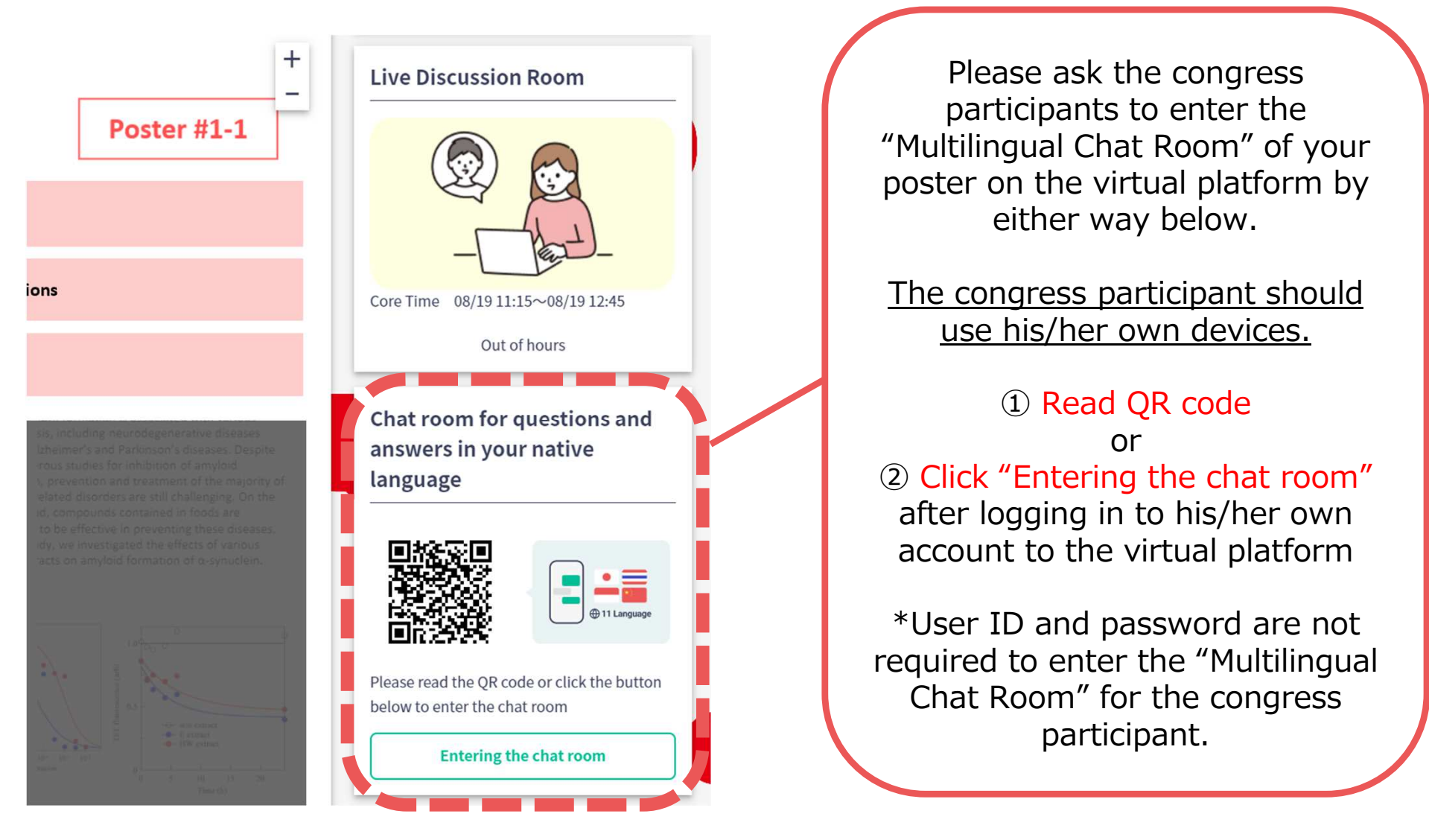

#### 3. Start conversation

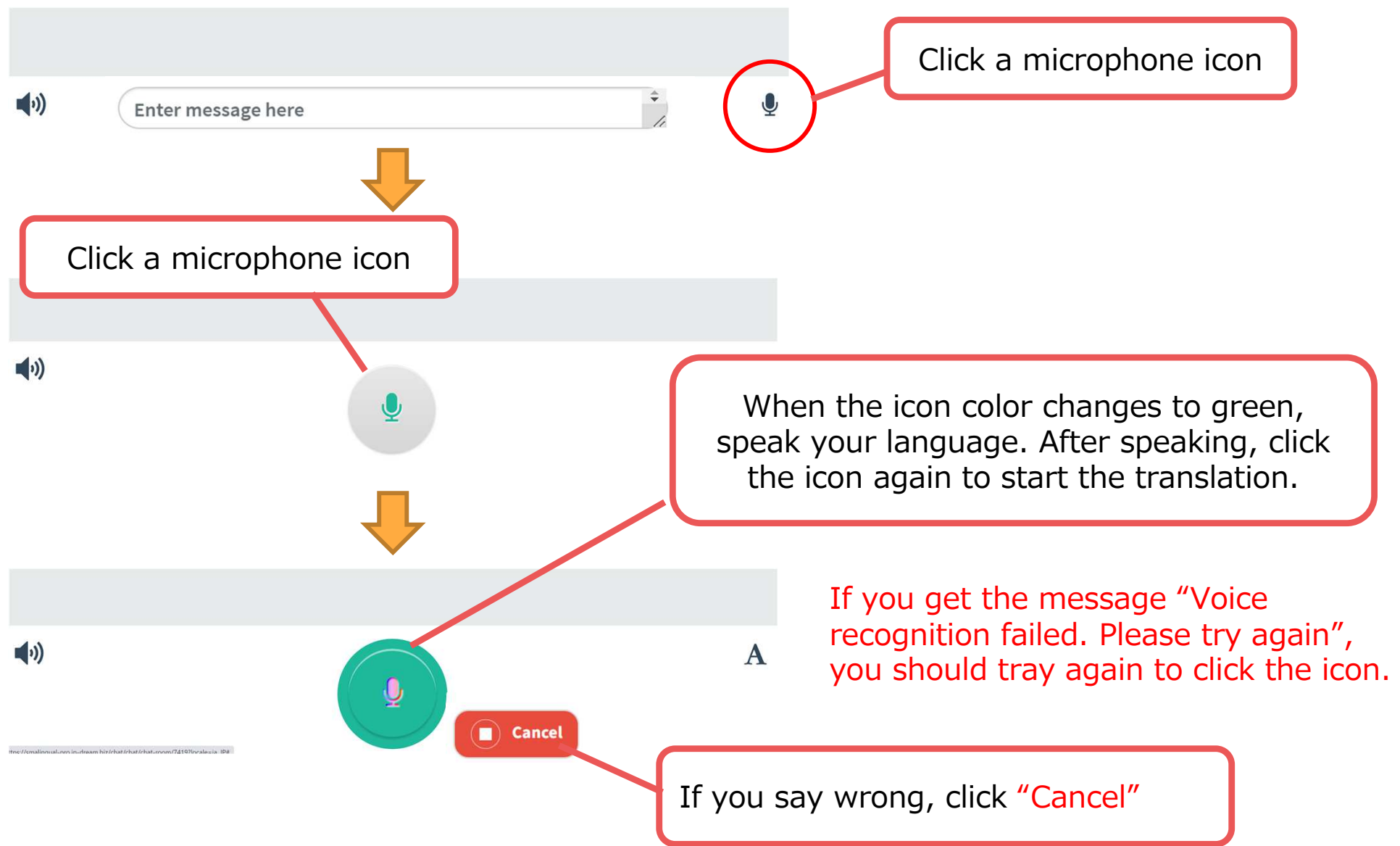

#### 3. Start conversation

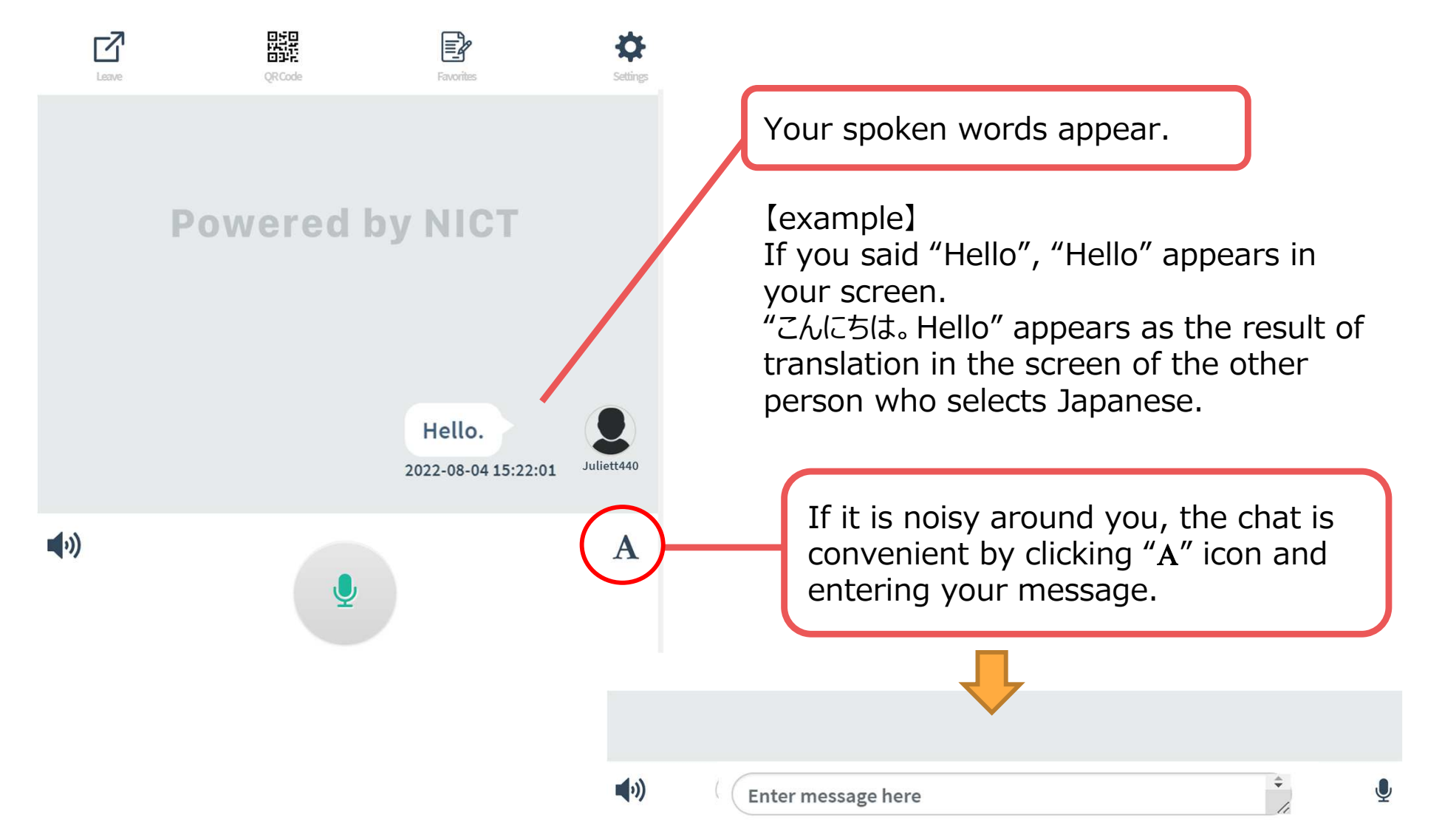

Only presenter's spoken words can be translated simultaneously in several languages.

The words spoken by a congress participant cannot be translated in the language that the other participants select. 23

4. Conclude conversation

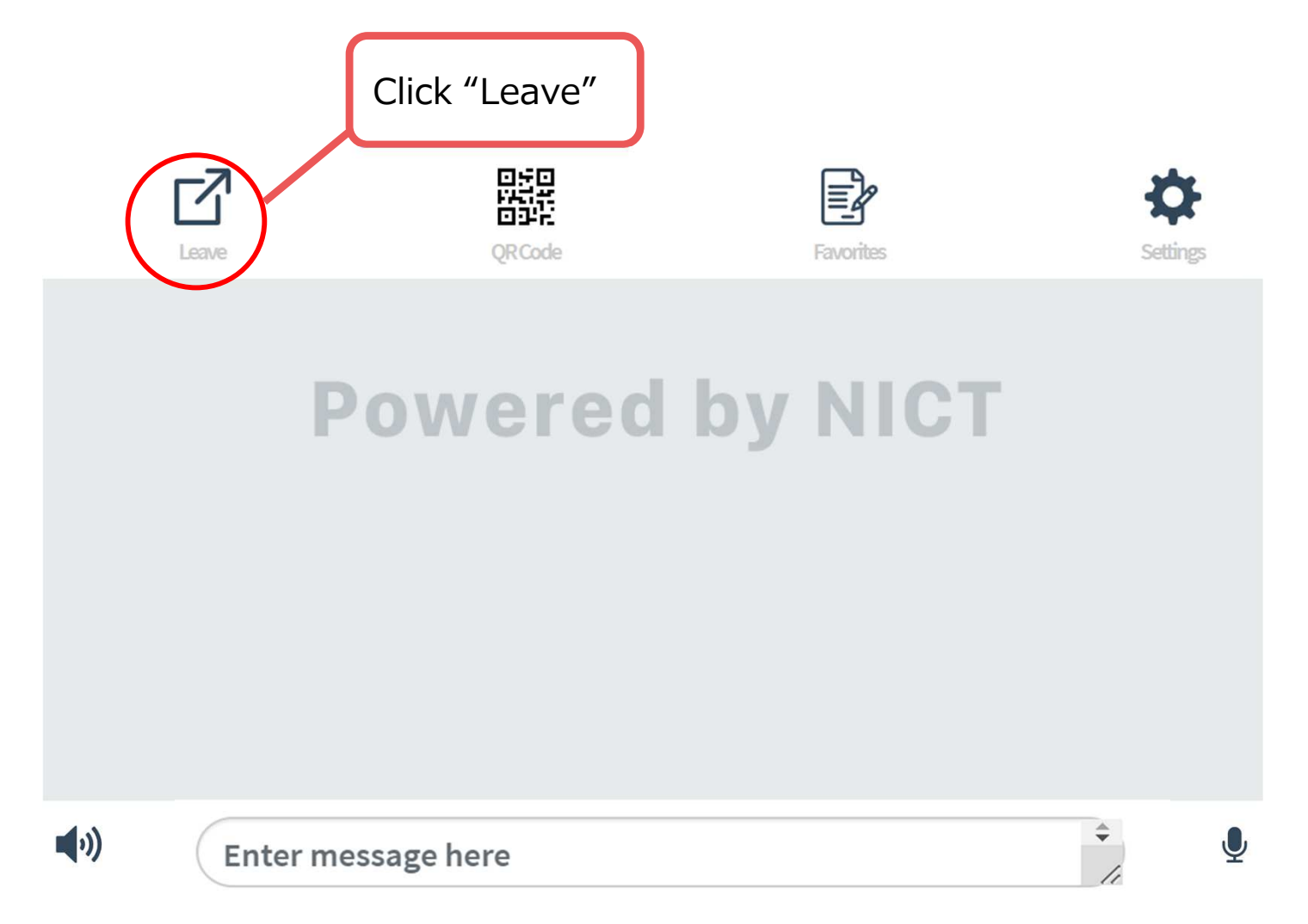

All chats are saved automatically in each screen of poster presenters. (The congress participants cannot read the messages that are saved before they log in.)